## 8.a INF 5.11.

- Na <u>https://imenik.tportal.hr/</u> pronađi koliko je tvojih prezimenjaka upisano u *online* bazu telefonskog imenika.
- U online bazi gradske knjižnice grada Zagreba (<u>https://katalog.kgz.hr/pages/search.aspx?&currentPage=1&searchById=-1</u>) provjeri je li slobodna za posudbu knjiga Srebrne svirale, Dragutina Tadijanovića?
- U online bazi IMDb pronađi podatke o filmu Wonder (Čudo), saznaj koje godine je snimljen, tko ga je režirao i tko glumi glavne uloge.
- <u>Izrada baze podataka u Microsoft Accessu izrađenu bazu fotografirati mobitelom ili poslati print screen.</u>
   Zamisli izložbu pasa na kojoj sudjeluje stotine pasa i njihovih vlasnika. Tamo je također nekoliko sudaca koji ocjenjuju pse i zapisuju njihove rezultate. Za takvu izložbu potrebno je napraviti bazu podataka u Microsoft Accessu.

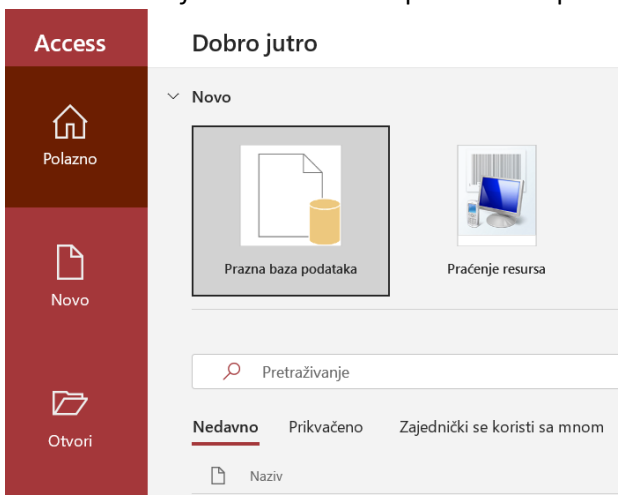

**1)** Otvori *Microsoft Access* i odaberi praznu bazu podataka.

2) Kao naziv datoteke napiši izložba pasa i klikni na stvori.

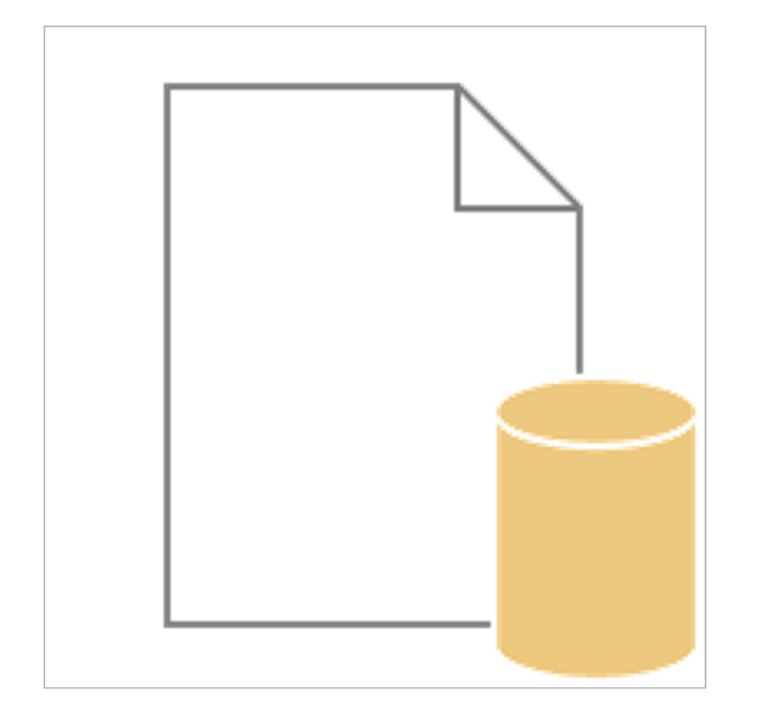

## Prazna baza podataka

| Naziv datoteke               |  |
|------------------------------|--|
| izložba pasa                 |  |
| C:\Users\Korisnik\Documents\ |  |

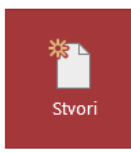

3) Klikom na gumb Prikaz, u otvoreni dijaloški okvir potrebno je napisati naziv tablice Psi.

| Datoteka Polazno               | Stvaranje Vanjski podaci Alati za baze podataka Pomoć <mark>Polja</mark>                                                                                                    | TablicaPRecite što želite učiniti                                                                                                    |
|--------------------------------|----------------------------------------------------------------------------------------------------|----------------------------------------------------------------------------------------------------|
| Prikaz<br>Pikazi<br>tel/t Broj | Image: Second state in the second state in the second | fx abi<br>Ija za Izmijeni Postavke<br>ijednosti izraz zapisa → Vrsta podataka:<br>Oblik: Oblikovanje<br>Prove % 000 (*,0 *,0)<br>Oblik: Oblikovanje |
|                                | Tablical X                                                                                                    | Oblikovanje                                                                                                    |
| SVI ODJEKTI                    | ID - Kliknite da histe dadali -                                                                                                    |                                                                                                    |
| Pretraživanje                  | With the da biste doddin *                                                                                                    |                                                                                                    |
| Tablice                        |                                                                                                    |                                                                                                    |
| Tablica1                       |                                                                                                    | Spremanje kao ? ×                                                                                                    |
|                                |                                                                                                    | March Ash Barr                                                                                                    |
|                                |                                                                                                    | Naziv tablice:                                                                                                    |
|                                |                                                                                                    | PSI                                                                                                    |
|                                |                                                                                                    | U radu Odurtani                                                                                                    |
|                                |                                                                                                    | Oredu                                                                                                    |
|                                |                                                                                                    |                                                                                                    |
|                                |                                                                                                    |                                                                                                    |
|                                |                                                                                                    |                                                                                                    |
|                                |                                                                                                    |                                                                                                    |
|                                |                                                                                                    |                                                                                                    |
|                                |                                                                                                    |                                                                                                    |

**4)** Nakon spremanja, otvorit će se prozor **Prikaz dizajna** s ponuđenim nazivom prvog polja ID (identifikator) koje je određeno kao primarni ključ. ID promijeni u Chip-oznaka.

| Svi obiekti   | ) « | 🔲 Psi 🛛 🗙 |             |                 |
|---------------|-----|-----------|-------------|-----------------|
| Pretraživanje | 0   | 4         | Naziv polja | Vrsta podataka  |
| Freu az wanje |     | ID.       |             | Samonumeriranje |
| Tablice       | 8   | _         |             |                 |
| Psi Psi       |     |           |             |                 |
|               |     |           |             |                 |
|               |     |           |             |                 |
|               |     |           |             |                 |
|               |     |           |             |                 |
|               |     |           |             |                 |
|               |     |           |             |                 |
|               |     |           |             |                 |

5) Sada je potrebno napisati i ostale nazive polja i odrediti vrstu podataka za ta polja.

|    | Naziv polja     | Vrsta podataka |  |  |  |  |
|----|-----------------|----------------|--|--|--|--|
| Ū. | Chip_oznaka     | Kratki tekst   |  |  |  |  |
|    | Pasmina         | Kratki tekst   |  |  |  |  |
|    | Datum_štenjenja | Datum/vrijeme  |  |  |  |  |
|    | Spol            | Kratki tekst   |  |  |  |  |
|    | Ime_psa         | Kratki tekst   |  |  |  |  |
|    | Boja_dlake      | Kratki tekst   |  |  |  |  |
|    | Masa_kg         | Broj           |  |  |  |  |
|    | Visina_cm       | Broj           |  |  |  |  |
|    | Boja_očiju      | Kratki tekst   |  |  |  |  |
|    | OIB_vlasnika    | Kratki tekst   |  |  |  |  |
|    | OIB_suca        | Kratki tekst   |  |  |  |  |
|    |                 |                |  |  |  |  |
|    |                 |                |  |  |  |  |
|    |                 |                |  |  |  |  |

6) Nakon upisanih naziva polja i određenih vrsta podataka, poljima kojima je kao vrsta podataka određen kratki tekst, potrebno je odrediti veličinu polja koja se određuje prema broju znakova najduže riječi koju planiramo upisati u to polje. Npr. za spol je dovoljno 1 jer ćemo upisivati samo M za muško ili Ž za žensko. Za OIB je veličina polja 11 jer se OIB sastoji od 11 brojeva. Za ostala polja samostalno odredi potrebnu veličinu.

|    | Psi ×                |         |                              |  |  |  |  |  |
|----|----------------------|---------|------------------------------|--|--|--|--|--|
| 2  | Naziv pol            | ja      | Vrsta podataka               |  |  |  |  |  |
| į. | Chip_oznaka          |         | Kratki tekst                 |  |  |  |  |  |
|    | Pasmina              |         | Kratki tekst                 |  |  |  |  |  |
|    | Datum_štenjenja      |         | Datum/vrijeme                |  |  |  |  |  |
|    | Spol                 |         | Kratki tekst                 |  |  |  |  |  |
|    | Ime_psa              |         | Kratki tekst                 |  |  |  |  |  |
|    | Boja_dlake           |         | Kratki tekst                 |  |  |  |  |  |
|    | Masa_kg              |         | Broj<br>Broj<br>Kratki tekst |  |  |  |  |  |
|    | Visina_cm            |         |                              |  |  |  |  |  |
|    | Dlaka                |         |                              |  |  |  |  |  |
|    | Boja_očiju           |         | Kratki tekst                 |  |  |  |  |  |
|    | OIB_vlasnika         |         | Kratki tekst 🗸               |  |  |  |  |  |
|    | OIB_suca             |         | Kratki tekst                 |  |  |  |  |  |
|    |                      |         |                              |  |  |  |  |  |
|    |                      |         |                              |  |  |  |  |  |
|    |                      |         |                              |  |  |  |  |  |
|    |                      |         |                              |  |  |  |  |  |
|    |                      |         |                              |  |  |  |  |  |
|    |                      |         |                              |  |  |  |  |  |
|    |                      |         | I                            |  |  |  |  |  |
|    | Opéonito             |         | a dalam fasta sulla da ast   |  |  |  |  |  |
|    |                      | Folje Z | a donvacanje vrijednosti     |  |  |  |  |  |
|    | )blik                |         |                              |  |  |  |  |  |
| l  | Jlazna maska         |         |                              |  |  |  |  |  |
| C  | Opis                 |         |                              |  |  |  |  |  |
|    | a dama sutta da a at |         |                              |  |  |  |  |  |

7) Nakon što smo dizajnirali tablicu **Psi**, klikom na gumb **Prikaz podatkovne tablice** te klikom na gumb **Da** potvrđujemo spremanje tablice

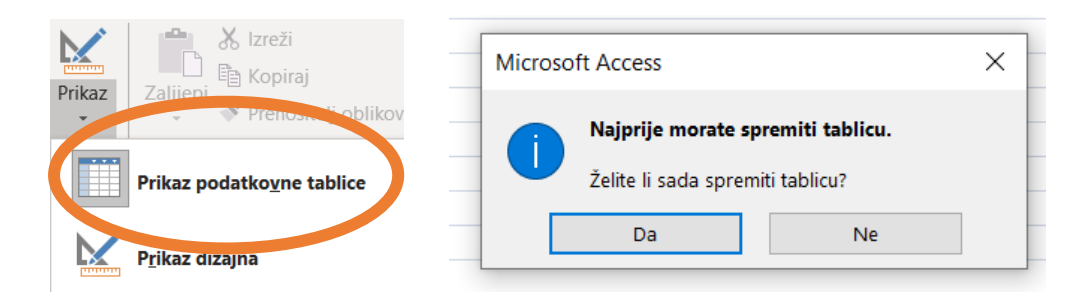

8) Naša tablica (baza) je sada spremna za unos podataka. U svoju tablicu upiši podatke za 3 psa. Na slici je primjer kako bi to trebalo izgledati pa možeš odabrati 3 psa i prepisati podatke ili izmisliti svoje.

|   | Psi ×         |                   |                        |                    |              |           |             |              |                |             |                            |  |
|---|---------------|-------------------|------------------------|--------------------|--------------|-----------|-------------|--------------|----------------|-------------|----------------------------|--|
|   | Chip_oznaka 🗸 | Pasmina 👻         | Datum_štenjer - Spol - | Ime_psa 🔹          | Boja_dlake 👻 | Masa_kg 👻 | Visina_cm 👻 | Boja_očiju 👻 | OIB_vlasnika 🗸 | OIB_suca 👻  | Kliknite da biste dodali 👻 |  |
| ø | 23628597      | Njemački ovčar    | 20.5.2010. Ž           | Ruža               | Crna         | 15        | 50          | smeđa        | 00009852632    | 54871236574 |                            |  |
|   | 2405963       | Sibirski haski    | 8.5.2009. Ž            | Hill               | Crna         | 12        | 50          | plava        | 12365895412    |             |                            |  |
|   | 5698425       | Brak jazavčar     | 24.10.2004. M          | Astor od Plaskonje | Smeđa        | 15        | 45          | smeđa        |                |             |                            |  |
|   | 666999        | Tibetanski mastif | 2.9.2013. M            | Scar               | Crna         | 45        | 75          | crna         | 00009852632    |             |                            |  |
|   | 76589065      | Pekinezer         | 22.10.2010. M          | Miki               | Žuta         | 6         | 20          | smeđa        |                |             |                            |  |
| * |               |                   |                        |                    |              |           |             |              |                |             |                            |  |
|   |               |                   |                        |                    |              |           |             |              |                |             |                            |  |
|   |               |                   |                        |                    |              |           |             |              |                |             |                            |  |
|   |               |                   |                        |                    |              |           |             |              |                |             |                            |  |
|   |               |                   |                        |                    |              |           |             |              |                |             |                            |  |
|   |               |                   |                        |                    |              |           |             |              |                |             |                            |  |

9) Ne zaboravi spremiti bazu podataka.